## Allowing Access to Terminal Services on ISA from the External Interface

This lab practice describes how to allow access to Terminal Services on an ISA server from the external interface by creating a static packet filter.

Please follow these steps to perform this lab practice.

1. Open the ISA Administration tool, and then expand the **Server** settings.

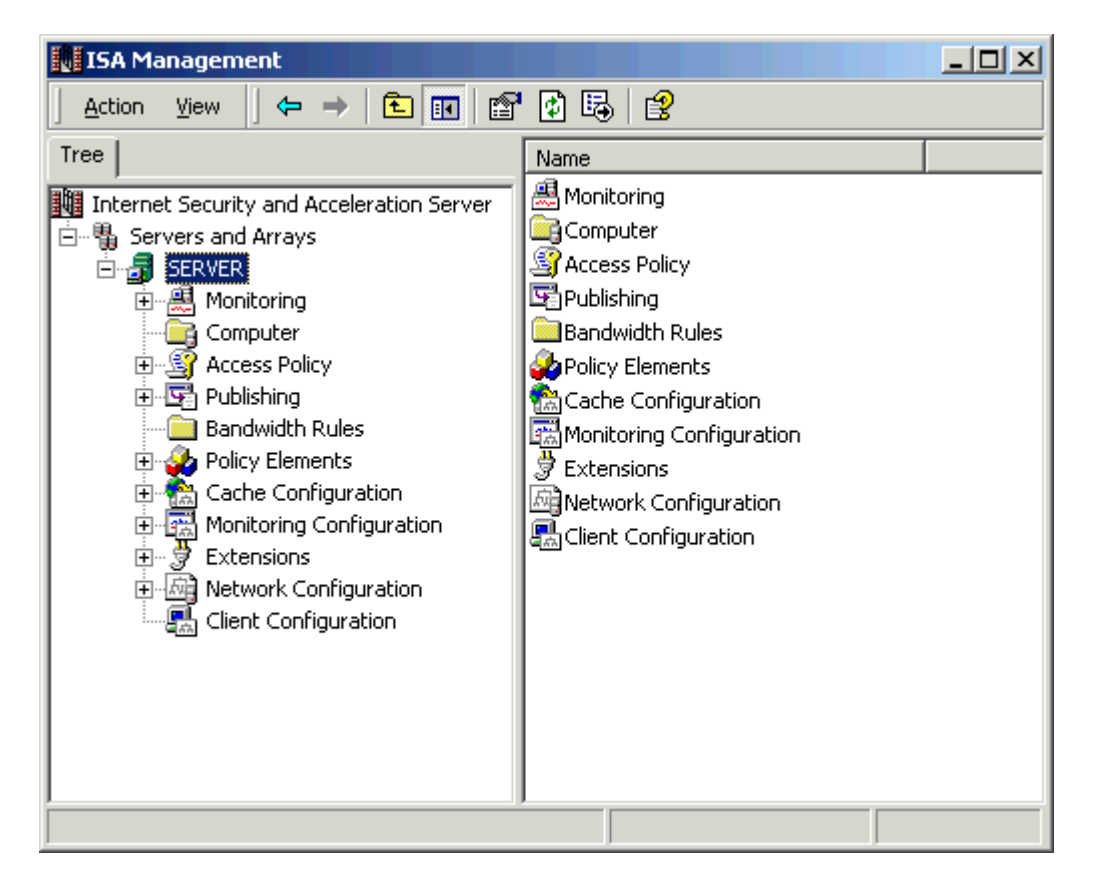

2. Expand Access Policy, and then click IP Packet Filters.

| ISA Management                                                      |                         |        |  |
|---------------------------------------------------------------------|-------------------------|--------|--|
| $Action$ View $4 \Rightarrow 1$ $1 \Rightarrow 1$ $1 \Rightarrow 1$ |                         |        |  |
| Tree                                                                | Name                    | Mode D |  |
| Internet Security and Acceleration Server                           | 🔁 DHCP Client           | Allow  |  |
| 🖻 🖫 Servers and Arrays                                              | 📑 DNS filter            | Allow  |  |
|                                                                     | ICMP outbound           | Allow  |  |
| 🗄 🖳 Monitoring                                                      | ICMP ping response (in) | Allow  |  |
| - Gomputer                                                          | ICMP source quench      | Allow  |  |
| 🖨 🗳 Access Policy                                                   | 📑 ICMP timeout in       | Allow  |  |
| - 📄 Site and Content Rules                                          | 📑 ICMP unreachable in   | Allow  |  |
| Protocol Rules                                                      |                         |        |  |
| IP Packet Filters                                                   |                         |        |  |
| Publishing                                                          |                         |        |  |
| Bandwidth Rules                                                     |                         |        |  |
| Policy Elements                                                     |                         |        |  |
|                                                                     |                         |        |  |
|                                                                     |                         |        |  |
| Extensions                                                          |                         |        |  |
|                                                                     |                         |        |  |
|                                                                     |                         |        |  |
|                                                                     | •                       | Þ      |  |
| `                                                                   |                         |        |  |

3. Right click IP Packet Filter, New and then Filter

| ISA Management                                                                                                    |                                                             |                                                                                                    |                                                    |
|----------------------------------------------------------------------------------------------------|-------------------------------------------------------------|----------------------------------------------------------------------------------------------------|----------------------------------------------------|
| $ \underline{A}$ ction View $ \underline{]} \Leftrightarrow \Rightarrow \underline{1} \boxed{1} \boxed{1} \boxed{1} \boxed{1} \boxed{1} \boxed{1} \boxed{1} \boxed$ |                                                             |                                                                                                    |                                                    |
| Tree                                                                                                    |                                                             | Name                                                                                                    | Mode Di                                            |
| Internet Security and Acceler<br>Servers and Arrays<br>SERVER<br>Monitoring<br>Computer<br>Access Policy<br>Site and Cont<br>Protocol Rule                          | ent Rules                                                   | DHCP Client<br>DNS filter<br>I CMP outbound<br>I CMP ping response (in)<br>I CMP source quench<br>I CMP timeout in<br>I CMP unreachable in | Allow<br>Allow<br>Allow<br>Allow<br>Allow<br>Allow |
| Publishing     Bandwidth Rule:     Policy Elements     Cache Configur.     Monitoring Conf     Extensions     Network Configura                                     | New<br>View<br>Refresh<br>Export List<br>Properties<br>Help | Filter                                                                                                    |                                                    |
|                                                                                                    |                                                             |                                                                                                    | F                                                  |

4. Specify a name such as "Terminal Server access", and then click **Next**.

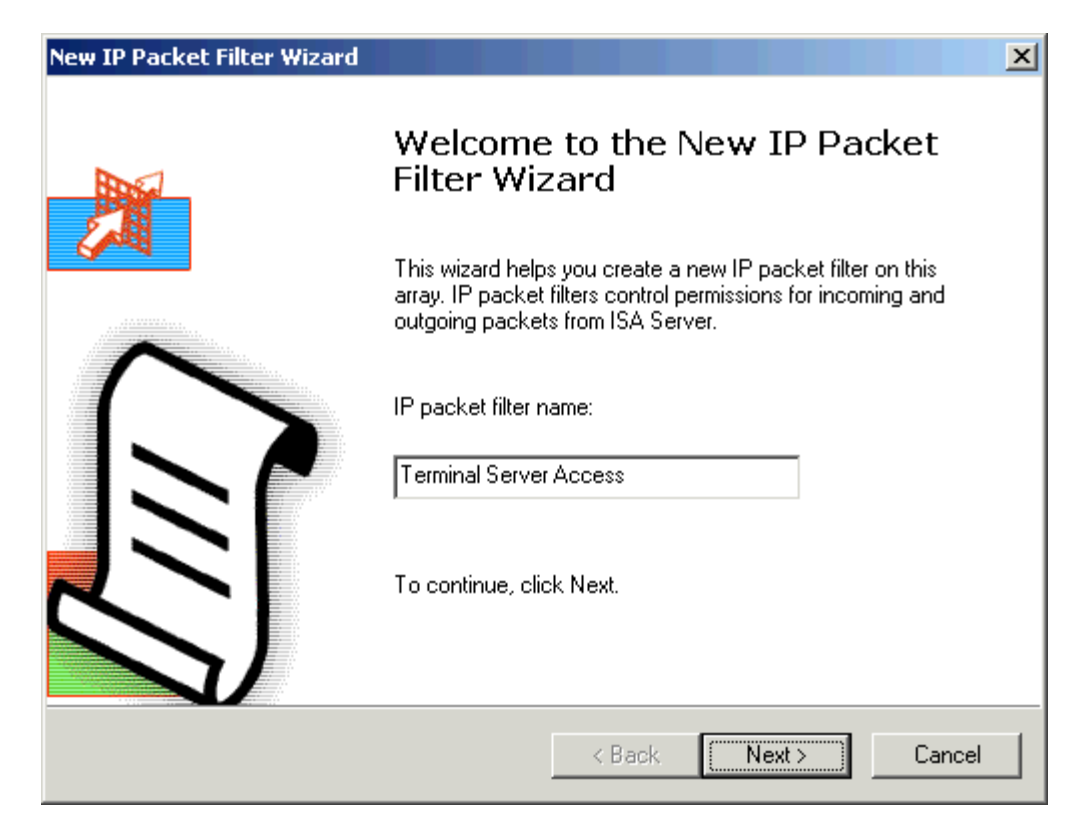

5. In the Create a filter for box, click Allow packet transmission, and then click Next.

| New IP Packet Filter Wizard                                                                                                    | ×      |
|----------------------------------------------------------------------------------------------------|--------|
| Filter Mode<br>You can create a filter that allows or blocks packet transmission between<br>addresses, ports, and protocols you specify. | the IP |
| Create a filter to:<br>Allow packet transmission     Block packet transmission                                                           |        |
| < Back Next >                                                                                                    | Cancel |

6. In the Use this filter box, click Custom, and then click Next.

| New IP Packet Filter Wizard                                                                                                   | ×      |
|----------------------------------------------------------------------------------------------------|--------|
| Filter Type<br>You can specify ports and protocols in a custom filter, or you can use the settings<br>of a predefined filter. |        |
| Use this filter:                                                                                                    |        |
| Custom                                                                                                    |        |
| C Predefined:                                                                                                    |        |
| DNS lookup                                                                                                    |        |
|                                                                                                    |        |
|                                                                                                    |        |
|                                                                                                    |        |
|                                                                                                    |        |
| < Back Next > 0                                                                                                    | Cancel |

7. For the filter settings, specify the following settings, and then click **Next**:

IP protocol: TCP Direction: Inbound Local Port: Fixed port Port number: 3389 Remote Port: All ports

| New IP Packet Filter Wizard                                                    |                      |                     | ×      |
|--------------------------------------------------------------------------------|----------------------|---------------------|--------|
| Filter Settings<br>Specify the protocol used, communication of<br>information. | direction, and oth   | ner filter-specific |        |
| Select settings for this IP packet filter.                                     |                      |                     |        |
| IP protocol:                                                                   |                      | Number:             |        |
| TCP                                                                            | •                    | 6                   |        |
| Direction:                                                                     |                      |                     |        |
| Inbound                                                                        | ▼                    |                     |        |
| Local port<br>Fixed port                                                       | Port number:<br>3389 |                     |        |
| Remote port:<br>All ports                                                      | Port number:         |                     |        |
|                                                                                | < Back               | Next >              | Cancel |

8. In the Apply this packet filter to box, click Default IP addresses for each external interface on the ISA Server computer, and then click Next.

| New IP Packet Filter Wizard                                        |                               | ×     |
|--------------------------------------------------------------------|-------------------------------|-------|
| Local Computer<br>Select the IP address to which the IP packe      | et filter is applied.         |       |
| Apply this packet filter to:                                       |                               |       |
| <ul> <li>Default IP addresses for each external interfa</li> </ul> | ce on the ISA Server computer |       |
| O This ISA server's external IP address:                           |                               |       |
| C This computer (on the perimeter network):                        | · · · ·                       |       |
|                                                                    | Browse                        |       |
|                                                                    | < Back Next > C               | ancel |

9. In the "Remote Computers" section, click either All remote computers or Only this remote computer, and then click Next.

| New IP Packet Filter Wizard                                                                      | ×      |
|--------------------------------------------------------------------------------------------------|--------|
| <b>Remote Computers</b><br>Select the remote computers to which the IP packet filter is applied. | ×      |
| Apply this packet filter to:                                                                     |        |
| < Back Next >                                                                                    | Cancel |

**Note:** This setting specifies the host which is the terminal server client that accesses the Terminal Services session.

10. Review all your configured settings and then click **Finish** to define this IP Packet Filter for terminal server access.

| New IP Packet Filter Wizard |                                                                                                    | × |  |
|-----------------------------|----------------------------------------------------------------------------------------------------|---|--|
|                             | Completing the New IP Packet<br>Filter Wizard                                                                                            |   |  |
|                             | You have successfully completed the New IP Packet Filter<br>Wizard. You created an IP packet filter with the following<br>configuration: |   |  |
|                             | Name:<br>Terminal Server Access                                                                                                    |   |  |
|                             | Filter mode:<br>Allow packet transmission                                                                                                |   |  |
|                             | Using Custom Filter:<br>IP Protocol: TCP<br>Direction: Inbound<br>Local port: Fixed port<br>Remote port: All ports                       |   |  |
|                             | To close this wizard, click Finish.                                                                                                    |   |  |
|                             | < Back Finish Cancel                                                                                                    |   |  |

You have successfully created a new IP packet filter to Allow terminal server access through ISA server.

**Note:** If you like this article, then please cast your vote for this article in the forum and provide any feedback if you have.